#### STEP 1:

Go to MYATCB which is found on the ATCB website. Click on the orange MYATCB box

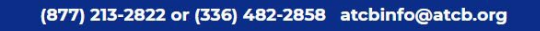

ART THERAPY CREDENTIALS BOARD, INC. ATCB

Public v Exams v Applicants v Credential Holders v Ethics

MYATCB

earch...

About ~

Like many businesses, we have asked our employees to work from home to ensure the safety of our team and change, forward all questions and concerns to atcbinfo@atcb.org as we don't have access to our general phore is are received. We will do our best to respond within 7-10 business days. Thank you for your patience and for bein

he individuals we are here to serve. Due to this line. All emails are answered in the order they a valued member of our community.

# RENEWAL AND RECERTIFICATION WINDOWS OPEN

LEARN MORE

## STEP 2:

SIGN IN If you can't remember your password you will need to reset it. See directions here:

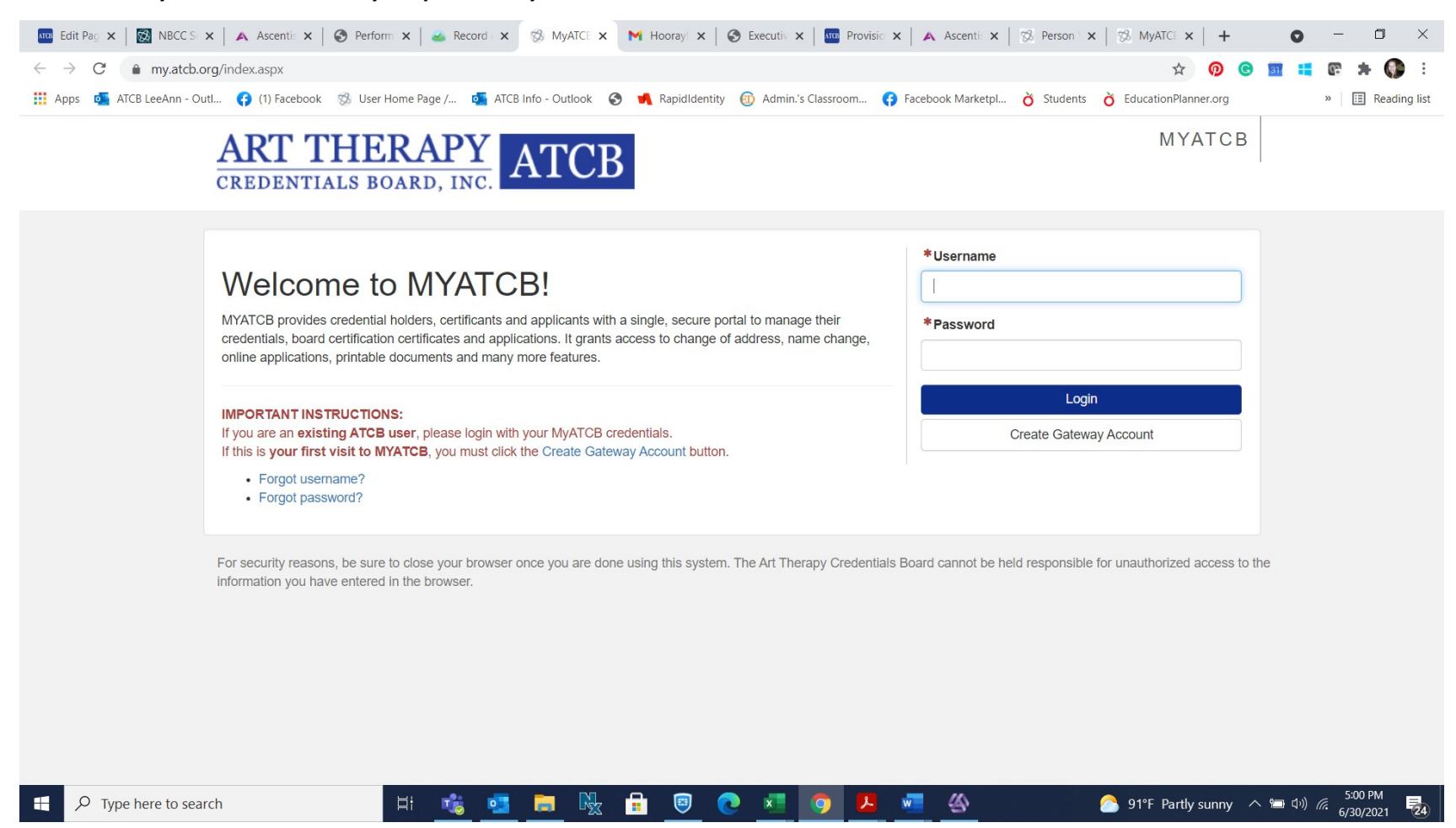

## Step 4:

## Once logged in you will see the below. Click on your credential (the green box)-this will open your portal

| You are currently authenticated via the Licensure |                                                                                                    |                                                                                                    |                                                                               |                                             |            |  |  |  |
|---------------------------------------------------|----------------------------------------------------------------------------------------------------|----------------------------------------------------------------------------------------------------|-------------------------------------------------------------------------------|---------------------------------------------|------------|--|--|--|
| ART THERAPY                                       | ATCR                                                                                                    | MYATCB                                                                                                    |                                                                               |                                             |            |  |  |  |
| CREDENTIALS BOARD, INC                            | AICD                                                                                                    | A Home                                                                                                    | Applications                                                                  | Request Verification                        | My Profile |  |  |  |
|                                                   |                                                                                                    |                                                                                                    |                                                                               | LeeAnn Mandrillo                            | C Logout   |  |  |  |
| Primary Address 🕼                                 | My Certifications, Credentials, Exar<br>• Your registered art therapist is expiring soo<br>below, then selecting the Renewal button on the<br><b>Registerent</b><br>Registerent<br>Expiration<br>Click on a certificate/certification panel above the | minations<br>onl Please renew yo<br>ne left-hand side of<br>tered Art<br>tered Art Therapist<br>n: 07/01/2021 | our registered art the<br>the page under Opti<br><b>Therapis</b><br>#: 20-443 | rapist by clicking on the gre<br>ions.<br>t | Active     |  |  |  |

Step 5:

Once in your portal you will see a menu of options on your left-select Renewal

| LeeAnn Mandrillo<br>Registered Art Therapist Details                           | Application Histor | /<br>У                       | Back to Home |  |  |
|--------------------------------------------------------------------------------|--------------------|------------------------------|--------------|--|--|
| Registered Art Therapist #: 20-443<br>Expiration: 07/01/2021<br>Status: Active |                    | MAND-VNDCV3<br>Type: Renewal | Complete     |  |  |
| Registered Art Therapist Options                                               |                    |                              |              |  |  |
| C Renewal                                                                      |                    | MAND-KNMY6C                  | Complete     |  |  |
| Retired Status ATR-BC Application (Computer Based Exam)                        |                    | Type. Initial                |              |  |  |
| Inactive Status                                                                |                    |                              |              |  |  |
|                                                                                | Files              |                              |              |  |  |

Step 6:

Follow the steps one at a time. As you complete steps the menu on your left will reflect what is complete.

Be sure to use the name located at the top left of your portal as your signature.

|                                       | 🚾 Edit F 🗙 🛛 🔯 NBCC 🗙 | 🕻 🔺 Asce: 🗙 🛛 🌍 Perfo 🗙                                                                                                | : 🛛 🍝 Reco 🗙 🗍 🅉         | MyAT 🗙   M Hoor 🗙                                                                                                    | S Exect X Provi                                                                                                    | ×   A Asce ×      | % Persc 🗙 🥱 MyA                                                                                                    | × 🕺 MyA ×                                                                                                    | ∞ MyA ×   +                                                                                                    | 0      | -          | o ×          |
|---------------------------------------|-----------------------|----------------------------------------------------------------------------------------------------|--------------------------|----------------------------------------------------------------------------------------------------|----------------------------------------------------------------------------------------------------|-------------------|----------------------------------------------------------------------------------------------------|----------------------------------------------------------------------------------------------------|----------------------------------------------------------------------------------------------------|--------|------------|--------------|
|                                       | ← → C 🌲 my.ate        | cb.org/Applications/ATCBRene                                                                                           | ewal/disciplinaryInfo.as | брх                                                                                                    |                                                                                                    |                   |                                                                                                    |                                                                                                    | A 🔞 🔇                                                                                                    | 9 🖬 📫  | @ <b>*</b> | <b>()</b> :  |
|                                       | 👯 Apps  💁 ATCB LeeAnn | - Outl 🚯 (1) Facebook 🚿                                                                                                | User Home Page / 0       | ATCB Info - Outlook 🔇                                                                                                    | ┥ RapidIdentity   🔞                                                                                                    | dmin.'s Classroom | Facebook Marketpl                                                                                                    | 👌 Students 👌 🛛                                                                                                    | EducationPlanner.org                                                                                              |        | » 🗄        | Reading list |
|                                       |                       | You are currently authentica                                                                                           | ated via the Licensure   | Management System.                                                                                                    |                                                                                                    |                   |                                                                                                    |                                                                                                    |                                                                                                    |        |            | Â            |
| ART THERAPY<br>CREDENTIALS BOARD, INC |                       |                                                                                                    |                          | ATCB                                                                                                    |                                                                                                    | A Home            | Applications                                                                                                    | ERequest Verificati                                                                                                    | MYATCB                                                                                                    | _      |            |              |
|                                       |                       |                                                                                                    |                          |                                                                                                    |                                                                                                    |                   |                                                                                                    | LeeAnn Mandrill                                                                                                    | o 🕴 🕩 Logout                                                                                                    |        |            |              |
|                                       |                       | Application Start<br>Address Changes<br>Disciplinary and Litigation History<br>Verification<br>Payment<br>Confirmation | History O                | Registered A<br>Disciplinary and Liti<br>Please answer the follow<br>*Since the date of you<br>ATCB credentials, has<br>authority, professional<br>entered against you?<br>Yes No<br>*Since the date of you<br>ATCB credentials, has<br>against you?<br>Yes No<br>*With respect to the n<br>conviction, plea of guil | art Therapist<br>gation History<br>ving questions. For any Y<br>ar application for ATCB<br>an indictment, charge,<br>association, credential<br>ar application for ATCB<br>litigation involving alle | Renewal           | onal information is requ<br>is your first renewal of<br>including traffic offen<br>overnmental or privat<br>is your first renewal of<br>ional negligence or m<br>igment, order of dismi<br>y sanction been filed | ired.<br>or the date of your<br>ses) with any court<br>is payer of benefits<br>or the date of your<br>isconduct been file<br>issal or deferred ad<br>or entered against | latest renewal of<br>t, regulatory<br>been filed or<br>latest renewal of<br>ed or entered<br>ljudication,<br>you? |        |            |              |
|                                       | Type here to s        | search                                                                                                    | Hi 📸                     | 🥶 🔒 🍢                                                                                                    | 🔒 🔍 💽                                                                                                    | C 0 1             | w <b>a</b> 🎸                                                                                                    | 6                                                                                                    | 91°F Partly sunny                                                                                                 | へ 管 心) | 5:25 P     | M<br>021 25  |

## Step 7

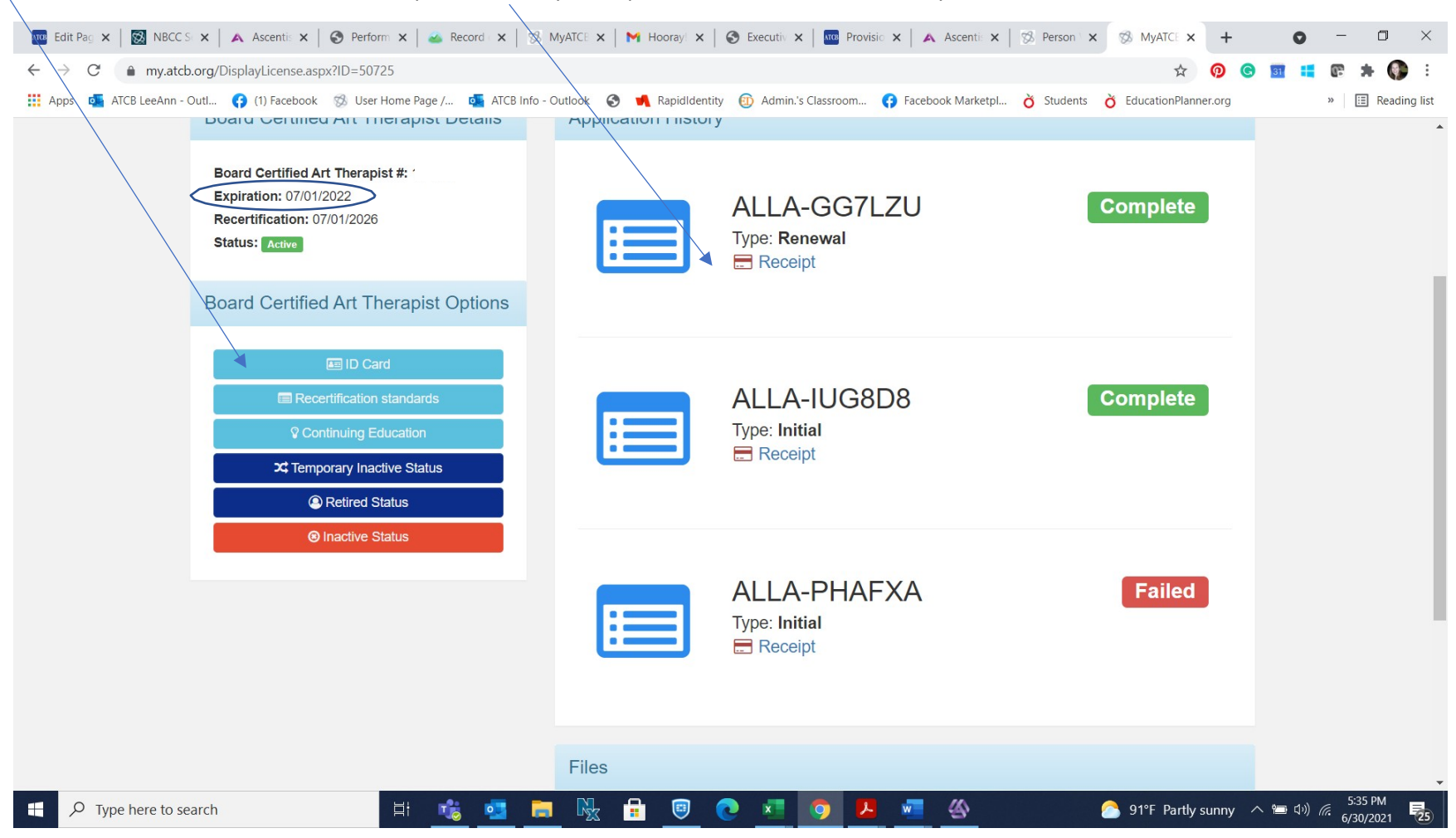

Your new ID card is found here and receipt is here and your expiration date now reflects next year